## Connecting to the Virtual Lab

The virtual lab system is now compatible with most of the browser available, Internet Explorer 11, Microsoft Edge, Google Chrome, Safari, and FireFox.

1. To connect, go to myApps.BerkeleyCollege.edu and logon with your Berkeley College username and password.

| Sign in        |         |
|----------------|---------|
| User name      |         |
| John-doe       |         |
| Password       |         |
| *****          |         |
|                |         |
|                | Cine in |
| Privacy policy | Sign in |

2. After your credentials has been confirm you will see a new window with all the applications available for your account.

| III All Resource         | s                    | ∕ ॐ              | ;     | Sign Out           |
|--------------------------|----------------------|------------------|-------|--------------------|
|                          |                      |                  |       |                    |
| ∽ Work Resc              | ources               |                  |       |                    |
|                          | x                    | 9                | Ì     | <b>N</b>           |
| Microsoft<br>Office 2016 | Acrobat DC<br>Reader | Google<br>Chrome | Paint | Student<br>Desktop |

3. Select your application and then click Allow. Wait a minute or so and your application will open.

| Access local res                                                            | sources                |       |        |  |  |
|-----------------------------------------------------------------------------|------------------------|-------|--------|--|--|
| Allow the remote computer to access the following resources on my computer: |                        |       |        |  |  |
| <mark> Clipboard</mark>                                                     | <mark> P</mark> rinter |       |        |  |  |
| Don't ask me again for connections to this computer                         |                        |       |        |  |  |
|                                                                             |                        |       |        |  |  |
|                                                                             |                        | Allow | Cancel |  |  |
|                                                                             |                        |       |        |  |  |